## 华为OPM15M室外5G整流器电源参数

| 产品名称 | 华为OPM15M室外5G整流器电源参数               |
|------|-----------------------------------|
| 公司名称 | 山东路飞电源科技有限公司                      |
| 价格   | 100.00/台                          |
| 规格参数 | 华为:电源模块<br>型号:华为OPM15M<br>数量:2000 |
| 公司地址 | 山东省济南市历城区山大北路19号二楼231(注<br>册地址)   |
| 联系电话 | 13181733620                       |

## 产品详情

华为OPM15M室外5G整流器电源参数

华为OPM15M室转直48V15A防水模块华为OPM15M采购须知

(例如发货时间、运输方式、售后服务事项等)

网络能源

基于对ICT领域和客户需求的深刻理解,华为网络能源融合电力电子技术、数字信息技术、网络通信和 物联网技术,推出了全系列可靠、高效、简单、智能的网络化能源产品与解决方案。 华为网络能源产品与解决方案涵盖数据中心能源、智能光伏电站、通信能源等多个领域,致力于为用户 打造"高效益、可运营、易维护、可演进"能源网络,帮助客户实现价值化。

目前,华为网络能源已在全球170+国家部署超过160万套电源系统,帮助用户建设了480余个数据中心与5. 5GW的智能光伏电站。网络能源以其先进的理念赢得了行业的广泛认可,并先后获得行业奥斯卡"DCD 蓝图奖"、"云服务数据中心"、"全球通信电源产品市场"等奖项。

华为SMU02B开关电源操作步骤当然是要接好线:华为SMU02B开关电源网口接线顺序为:3为RS232 R接 FSU的T1,6为GND接FSU的GND,7为RS232 T接FSU的R1。在开关电源上修改一些参数:密码是000001 <1>在参数设置里找到通信参数<2>通信参数中选择端口设置<3>端口设置中选择北向通信端口<4>在北 向通信端口中找到通信协议类型改为电总协议<5>然后退出到通信参数找到电总协议<6>在电总协议中找 到波特率一般已经改为9600<7>在电总协议中找到通信地址把1改为3登陆192.168.1.108FSU平台 打开动环管理 在协议管理添加华为开关电源协议,在外设中添加开关电源 使用串口9, 在平台资产编码中把SC平台上站址管理中关联设备上的资产编码复制到这里;重启在点位 状态里看华为开关电源数据显示是正常的现在看看4G网络和VPN是否已有IP地址,铁塔平台接入连接现 在是不成功的;去铁塔平台上把工程态改为测试状态步骤省略1>找到运营管理,点击新建2>点击新建出 现如图所示3>点击选择FSU的空格会出现如下界面4>在名称栏中填写基站名,点击查询会出现你需要的F SU信息,单击确定如下图所示5>割接原因为转交维,上线日期可以向后推两天然后单击申请6>去监控箱 里查找申请站点的状态7>双击要选择的站点注册状态是离线状态,这里是演示截的图是在线的;8>重启

一下FSU平台,等4G网络和VPNIP地址显示出来后,在SC平台的FSU监控箱里查询FSU的状态应该是会显 示在线状态的。9>接着第7步去做提交测试报告步,例如下图所示10>点击提交测试报告下一步11>经过测 试发现交流输入停电告警,整流模块故障告警以及水浸告警都没有通过;多次测试都没有效果;其实可 以选择把市电先停掉,整流模块拔出来,然后重启FSU设备;12>等4G网络和VPN出现IP地址以后就去测 试页面进行测试,把水浸片短路后自动测试发现水浸告警和交流输入停电告警都通过了;而整流模块故 障告警没有通过。13>然后重启FSU设备,重启完毕以及FSU在线后自动测试整流模块告警还是没有通过 ,就需要去实时性能查询查一下后再自动测试整流模块故障告警通过;14>提交。